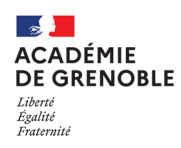

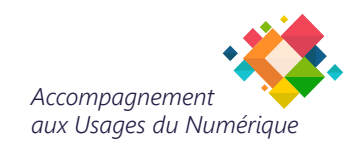

# GUIDE D'AUTHENTIFICATION ACADÉMIQUE DES NOUVEAUX ARRIVANTS

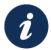

# Un accès unique pour tous vos services : Portail Intranet Académique

Le Portail Interactif Agent (PIA), également appelé Pia Grenoble, est l'intranet dédié à l'ensemble des personnels de l'Académie de Grenoble. Depuis la page d'accueil, vous pouvez :

- Accéder aux services académiques,
- Effectuer votre authentification,
- Récupérer votre identifiant,
- Initialiser ou gérer votre mot de passe, notamment en cas d'oubli.

**Important :** Pour ces démarches, votre NUMEN est indispensable.

Si vous ne connaissez pas votre NUMEN, veuillez contacter votre service de gestion administrative.

## Comment y accéder ?

https://pia.ac-grenoble.fr

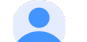

**P** 

### Identifiant :

Votre identifiant de connexion est généralement composé comme suit : **Première lettre de votre prénom suivie de votre nom de famille** (ex : Camille Dupont => cdupont).

#### Si vous ne connaissez pas votre identifiant :

- 1. Accédez à la page de connexion du PIA : https://pia.ac-grenoble.fr
- 2. Cliquez sur "Retrouver son identifiant".
- 3. Suivez les instructions à l'écran :
  - Entrez votre NUMEN.
  - Indiquez votre date de naissance.
  - Saisissez le captcha requis.

## Mot de passe académique

Dès votre arrivée et pour des raisons de sécurité, vous devez **initialiser votre mot de passe**. Cette étape est obligatoire pour accéder aux services académiques (PIA, messagerie, etc.).

#### Étapes pour initialiser votre mot de passe :

- 1. Accédez à la page de connexion du PIA : <u>https://pia.ac-grenoble.fr</u>
- 2. Cliquez sur "Initialisation du mot de passe".
- 3. Suivez les instructions à l'écran :
  - Entrez votre NUMEN.
  - Indiquez votre date de naissance.
  - Saisissez le captcha requis.

Un mot de passe sera généré automatiquement. Vous pouvez choisir de le conserver ou de le modifier.

# Modification du mot de passe

- 1. Retournez sur la page : <u>https://pia.ac-grenoble.fr</u>
- 2. Cliquez sur "Changer son mot de passe".
- 3. Suivez les étapes pour définir un nouveau mot de passe personnalisé.

## Important :

Pour les personnels équipés d'un PC par le Rectorat ou une DSDEN, votre mot de passe de **session Windows et votre mot de passe académique** seront synchronisés après cette procédure.

## Conseils de sécurité pour les mots de passe

- Choisissez un mot de passe complexe comprenant des lettres majuscules et minuscules, des chiffres et des caractères spéciaux.
- Ne partagez jamais votre mot de passe avec qui que ce soit et ne l'écrivez pas dans un endroit accessible.
- Utilisez un mot de passe unique pour chaque compte afin de minimiser les risques en cas de compromission.
- Changez régulièrement vos mots de passe pour renforcer la sécurité de vos comptes.
- L'académie procède chaque année à des campagnes de changement de mot de passe obligatoire pour renforcer la sécurité de vos comptes. Vous serez informé par e-mail et recevrez des rappels avant la date limite, sous peine de blocage de votre compte.

# 🔔 En cas de doute d'usurpation ou de piratage

- Changez immédiatement votre mot de passe.
- Si vous n'arrivez pas à vous connecter à un service, vous pouvez créer une demande d'assistance via le formulaire dédié, accessible également sur le portail : https://pia.ac-grenoble.fr
- Pour tout autre incident, contactez le support en créant un ticket sur le site : https://assistance.ac-grenoble.fr

## Besoin d'aide ?

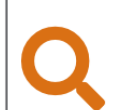

Créer un ticket à partir d'un mot clé

Accédez au site : <u>https://assistance.ac-grenoble.fr</u>

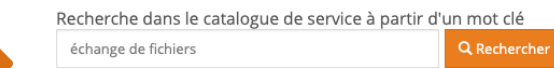